TO: EPSON 愛用者 FROM: EPSON 客服中心 主題敘述:相片複合機 Epson Expression Home XP-402 WIFI 連線設定方式教學

步驟1、在印表機主畫面中,使用「◀」或「▶」鍵選擇「設定」按下「 **OK**」鍵。

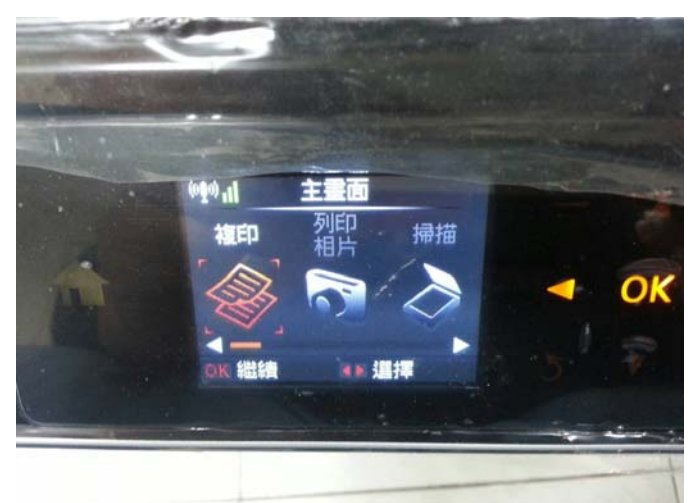

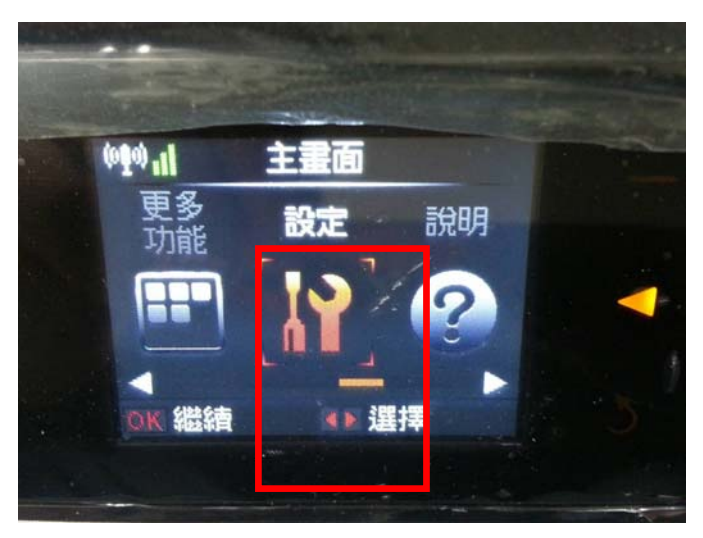

步驟 2、進入「設定」選單後,使用「▲」或「▼」鍵選擇「Wi-Fi 設定」後按下「 **OK**」 鍵。

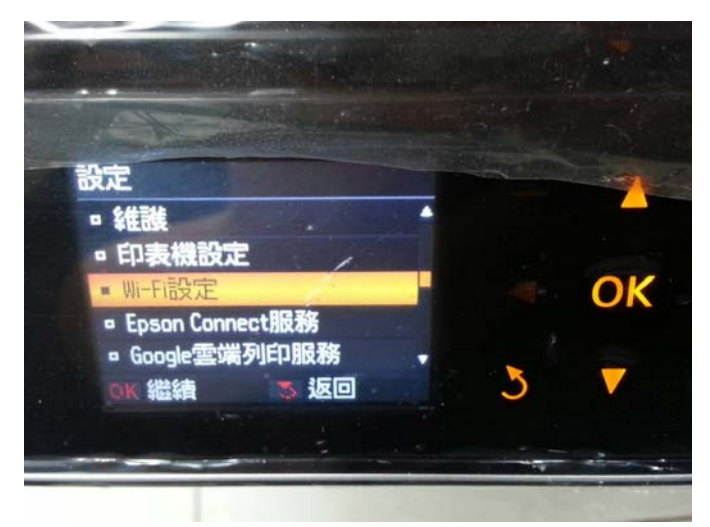

步驟 3、進入「Wi-Fi 設定」選單後,使用「▲」或「▼」鍵再次選擇「Wi-Fi 設定」後按下「「K」」鍵。

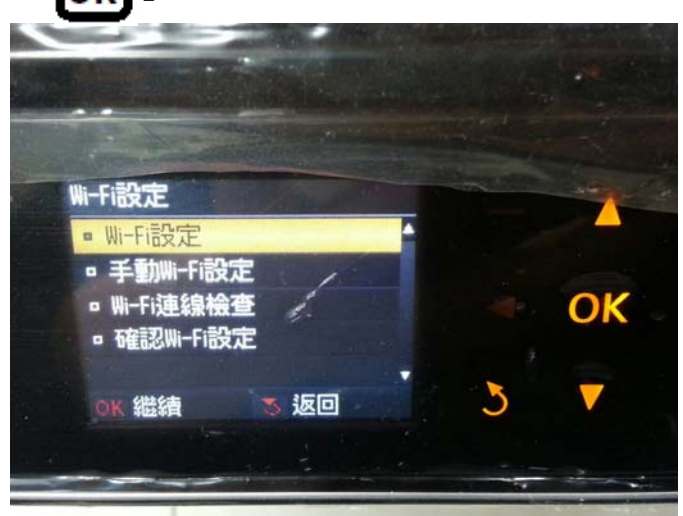

步驟 4、進入「Wi-Fi 設定」選單後,使用「▲」或「▼」鍵選擇「Wi-Fi 設定精靈」後按下「「**OK**」鍵。

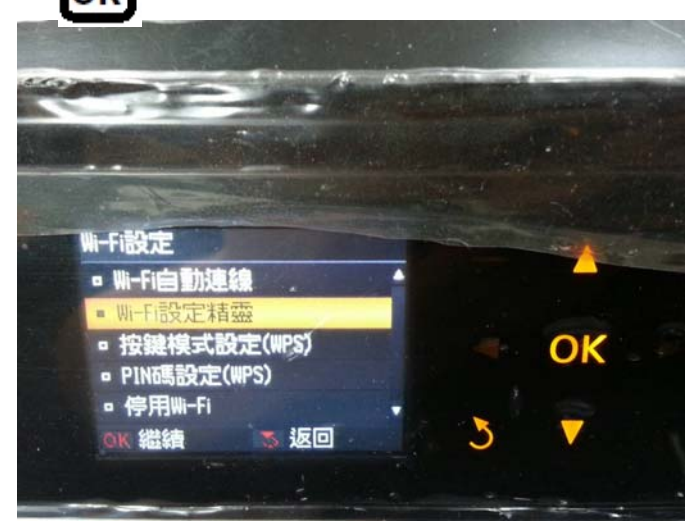

步驟 5、印表機會開始進行搜尋 SSID,搜尋完成後,透過「▲」或「▼」鍵選擇要連結的 SSID 並按「OK」鍵。 ※SSID 為無線分享器(AP)名稱。 ※如要連結的 SSID 為「EPSCallcenter」,按「OK」鍵繼續設定。

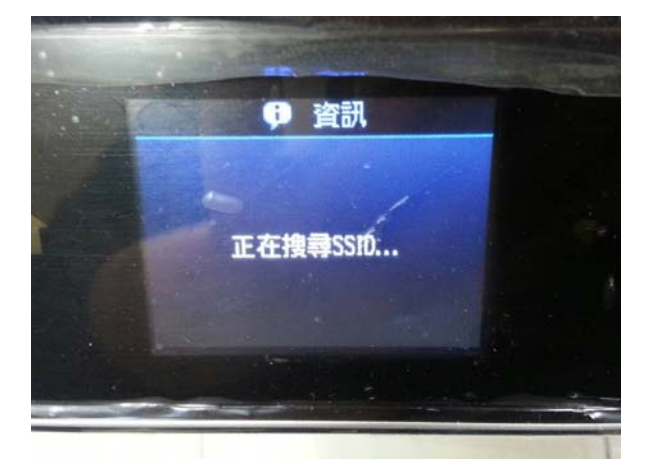

步驟 6、搜尋到正確的 SSID 後,透過「▲」「▼」「◀」「▶」輸入您的 SSID 密碼(密語或 WEP 金鑰),完成後按下「 OK 避送出。

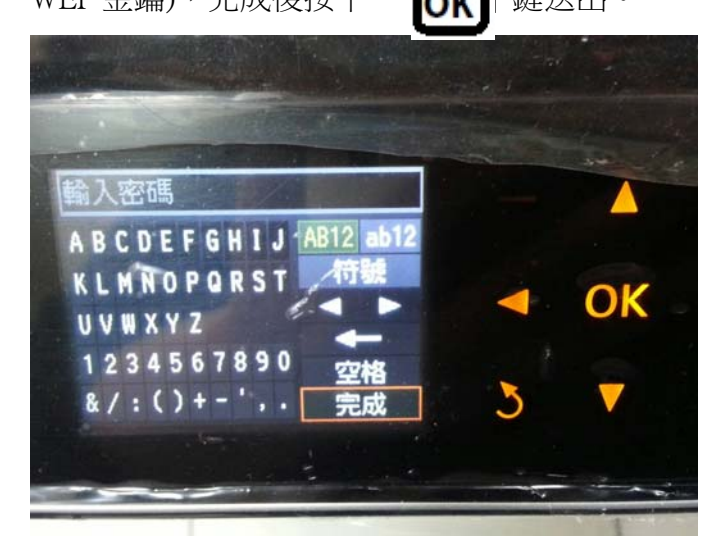

步驟7、設定完成後,確認電源鍵下方的「Wi-Fi」燈號恆亮綠燈即完成手動Wi-Fi設定。

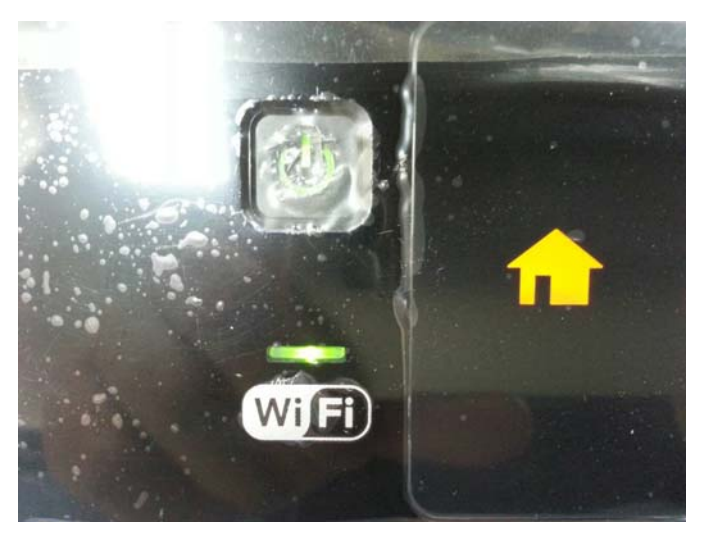